## **Digitale Schulbücher**

In manchen Fächern setzt die WHR digitale Schulbücher ein. Auf dem iPad sind dazu passende Apps der Schulbuchverlage installiert:

- Klett Lernen
- Cornelsen Lernen
- BiBox (Westermann)

### Schritt 1: Lizenzcode eingeben (alle Verlage)

Bevor das Schulbuch durch Schülerinnen und Schüler in der App genutzt werden kann, muss für jedes Schulbuch über die Seite https://auth.whr-pfullingen.de ein Lizenzschlüssel im persönlichen Bildungslogin-Medienregal eingegeben werden. Bitte kontrollieren: Jeder Verlag benötigt im Lizenzschlüssel ein spezielles Präfix!

- Klett Verlag: EKV-
- Cornelsen Verlag: COR-
- Westermann: WES-
- Mildenberger: MIL-

Beispiel: Der Lizenzcode LA-jmA-aDL von Klett wird zu EKV-LA-jmA-aDL

Wie man den Lizenzcode am iPad eingibt, ist in diesem Video beschrieben. Alternativ kann jeder Browser an jedem Gerät genutzt werden.

## Schritt 2a: Ein Schulbuch in der Klett Lernen App nutzen

Nachdem der Lizenzcode des Schulbuches im Medienregal eingeben wurde, kann man es in der App des jeweiligen Verlages nutzen:

- Klett Lernen
- Cornelsen Lernen
- BiBox (Westermann)

Wichtig: Man muss sich in der App über "Bildungslogin" einloggen! Es können keine persönlichen Benutzerzugänge verwendet werden.

Dieses Video erklärt das Vorgehen anhand eines Mathematikbuches vom Klett-Verlag in der Klett-App:

#### Schritt 2b: Ein Schulbuch in der BiBox-App nutzen

Nachdem der Lizenzcode des Schulbuches im Medienregal eingeben wurde, kann man es in der App

des jeweiligen Verlages nutzen:

- Klett Lernen
- Cornelsen Lernen
- BiBox (Westermann)

Wichtig: Man muss sich in der App über "Bildungslogin" einloggen! Es können keine persönlichen Benutzerzugänge verwendet werden.

Dieses Video erklärt das Vorgehen in der BiBox-App:

#### Externer Link zum Video

# Schritt 2c: Ein Schulbuch in der CornelsenLernen-App nutzen

Nachdem der Lizenzcode des Schulbuches im Medienregal eingeben wurde, kann man es in der App des jeweiligen Verlages nutzen:

- Klett Lernen
- Cornelsen Lernen
- BiBox (Westermann)

Wichtig: Man muss sich in der App über "Bildungslogin" einloggen! Es können keine persönlichen Benutzerzugänge verwendet werden.

Dieses Video erklärt das Vorgehen in der CornelsenLernen-App:

#### Externer Link zum Video

From: http://wiki.whr-pfullingen.de/ - **Digital-Wiki** 

Permanent link: http://wiki.whr-pfullingen.de/doku.php?id=forall:digischubu

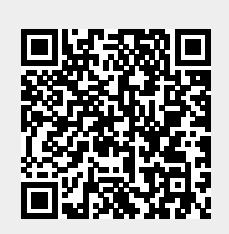

Last update: 2025/05/16 10:41